# Tutorial Móvil: Usando Componentes Combo Box para escoger Items desde una Lista (iOS y Android)

## Implementando un Picker en Aplicaciones Móviles FireMonkey

Para plataformas móviles, FireMonkey envuelve el componente Picker con el componente TComboBox:

| iOS         | Android     | Android    |  |  |
|-------------|-------------|------------|--|--|
|             | Arizona     | 0          |  |  |
| Cancel Done | Arkansas    | $\bigcirc$ |  |  |
| Arizona     | California  | ۲          |  |  |
| Arkansas    | Colorado    | 0          |  |  |
| California  | Connecticut | 0          |  |  |
| Colorado    | Caract      | <u> </u>   |  |  |
| Connecticut | Cancel      | Set        |  |  |

#### Para definir un picker y la lista de items para escoger:

- 1. Seleccione File > New > FireMonkey Mobile Application Delphi > Blank Application.
- 2. Seleccione el componente TComboBox en el Tool Palette, y suéltelo sobre el FireMonkey Mobile Form Designer.

Para encontrar el TComboBox, ingrese los primeros caracteres ("Com") en la caja de Búsqueda del Tool Palette:

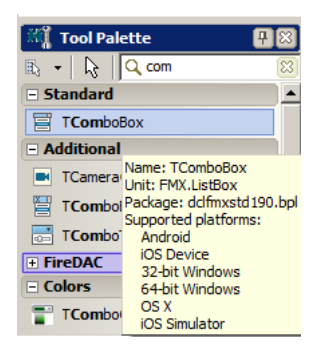

 Después de soltar el componente, usted puede ver el componente TComboBox sobre el Form Designer.

Click-derecho en el componente TComboBox y seleccione Items Editor...:

| 0 |              |   |
|---|--------------|---|
|   | Items Editor |   |
|   | Add Item     | • |
|   | Edit         | • |

4. Para definir items, click en Add Item varias veces.

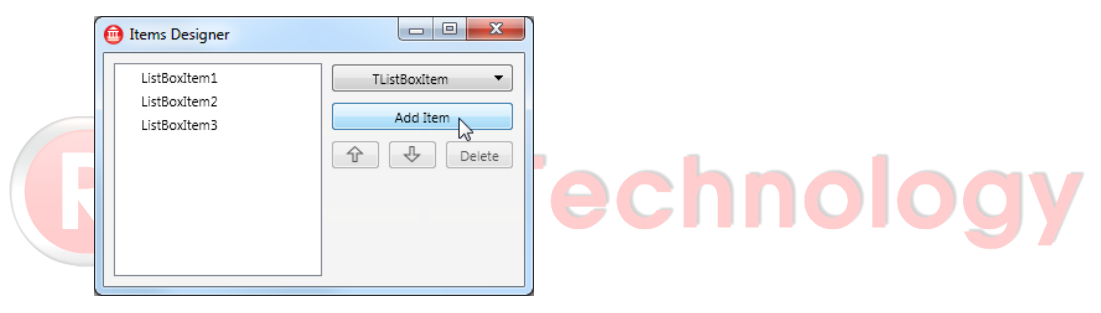

- 5. En el Structure View, seleccione ListBoxItem1 (el primer item de la lista).
- 6. En el Object Inspector, edite la propiedad **Text** para ListBoxItem1.

En éste ejemplo (los cincuenta estados de USA), el primer item es "Alabama".

| 🔒 Structure              | <b>#</b> 83             | 🔐 Welcome Page | 🔯 Unit27          |          |
|--------------------------|-------------------------|----------------|-------------------|----------|
| ₩ 🎝 📥 🕈                  |                         |                |                   |          |
| E- Form27                | _                       |                | _                 | C 10.7   |
| ComboBox1                | ר                       |                |                   |          |
| ListBoxItem1             |                         |                |                   |          |
| LISTBOXITEM2             |                         |                |                   |          |
| ListBoxItem3             |                         |                |                   |          |
| ListBoxItem4             |                         |                |                   |          |
| ListBoxItem5             |                         | 9              |                   |          |
|                          |                         |                |                   |          |
|                          |                         |                |                   | 10:57 AM |
|                          |                         |                |                   |          |
| 📲 Object Inspector       | <b>P</b> 🛛              |                |                   |          |
| ListBoxItem1 TListBoxIte | em 🔽                    |                |                   |          |
| Properties Events        |                         |                |                   |          |
|                          | 2                       |                |                   |          |
|                          | <b>0</b>                |                |                   |          |
| Text                     | ListBoyItem1            |                |                   |          |
| TextAlian                | tal eading              |                |                   |          |
| Touch                    | (TTouchMar ListBoxItem1 |                |                   |          |
| Visible                  | W ITUE                  |                |                   |          |
| Width                    | 19                      |                | · · · · · · · · · |          |

- 7. Edite otros items así, por ejemplo Alaska, Arizona, Arkansas, California, Colorado, y así sucesivamente.
- Ejecute la aplicación en su plataforma móvil seleccionada (iOS Simulator, iOS Device, Android Emulator, o Android Device).

Luego toque el TComboBox, el control Selector aparece, y usted puede seleccionar un item.

#### Construyendo una Lista de Items Usando Código

Para construir una lista de items usando código, usted puede usar el método Add como sigue:

```
procedure TForm27.FormCreate(Sender: TObject);
begin
    ComboBox1.Items.Add('Alabama');
    ComboBox1.Items.Add('Alaska');
    ComboBox1.Items.Add('Arizona');
    ComboBox1.Items.Add('Arkansas');
    ComboBox1.Items.Add('California');
    // Other states can be listed here
    ComboBox1.Items.Add('Virginia');
    ComboBox1.Items.Add('Washington');
    ComboBox1.Items.Add('West Virginia');
    ComboBox1.Items.Add('West Virginia');
    ComboBox1.Items.Add('Wisconsin');
    ComboBox1.Items.Add('Wisconsin');
    ComboBox1.Items.Add('Wyoming');
end;
```

## Mostrando un Item Específico

El item seleccionado actualmente es especificado por la propiedad ItemIndex. ItemIndex es un valor entero que es especificado usando un índice basado en cero (esto quiere decir, que el primer ítem es cero).

Para mostrar la lista con el item cinco seleccionado ("California" en el siguiente código de ejemplo), especifique el ItemIndex así:

```
procedure TForm27.FormCreate(Sender: TObject);
begin
    ComboBox1.Items.Add('Alabama');
    ComboBox1.Items.Add('Alaska');
    ComboBox1.Items.Add('Arizona');
    ComboBox1.Items.Add('Arizona');
    ComboBox1.Items.Add('California');
    // Otros estados pueden ser listados aquí
    // El índice del 5to item es "4"
```

ComboBox1.ItemIndex := 4;
end;

Si usted no conoce el valor del índice, puede encontrar el valor usando el método IndexOf así:

```
procedure TForm27.FormCreate(Sender: TObject);
begin
    ComboBox1.Items.Add('Alabama');
    ComboBox1.Items.Add('Alaska');
    ComboBox1.Items.Add('Arizona');
    ComboBox1.Items.Add('Arkansas');
    ComboBox1.Items.Add('California');
    // Otros estados pueden ser listados aquí
    ComboBox1.ItemIndex := ComboBox1.Items.IndexOf('California');
end;
```

# Implementando un Manejador de Evento para la Selección del Usuario

Después que el usuario selecciona un item, el evento **OnChange** es disparado. Para responder a la acción del usuario, puede implementar un manejador de evento para el evento OnChange.

#### Para implementar un manejador de evento OnChange:

- 1. Seleccione el componente TComboBox.
- En el Object Inspector, abrir la página Events, y doble-click en el espacio vacío al lado de OnChange.
- 3. Se abrirá el Code Editor. Escriba el código de la siguiente manera:

```
procedure TForm27.ComboBox1Change(Sender: TObject);
begin
   ShowMessage(Format('Item %s at Index %d was selected. ',
      [ComboBox1.Selected.Text, ComboBox1.ItemIndex]));
end;
```

Este manejador de evento muestra una caja de mensaje que indica el item que fué seleccionado.

La función Format retorna una cadena formateada a partir de una cadena y un array de argumentos:

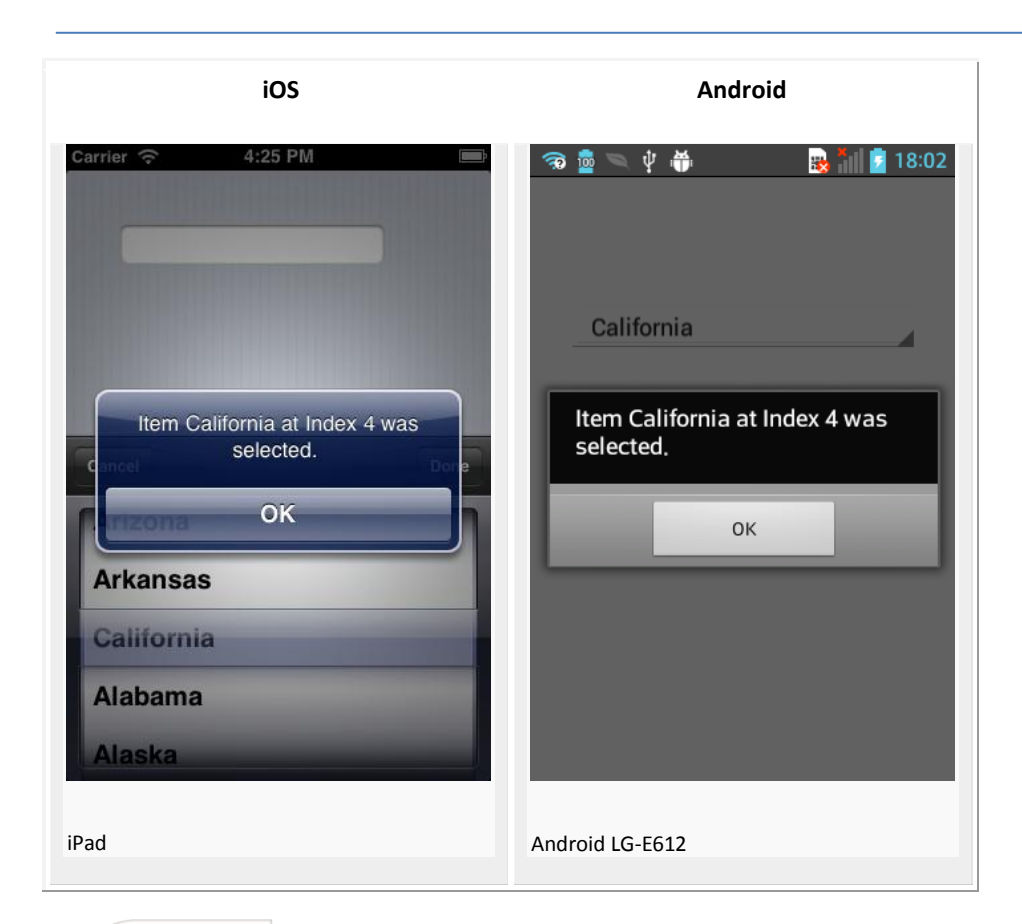

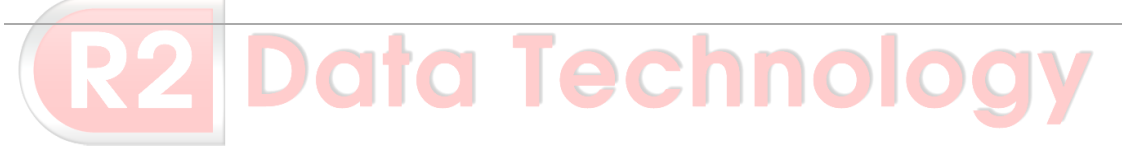